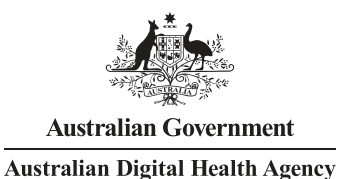

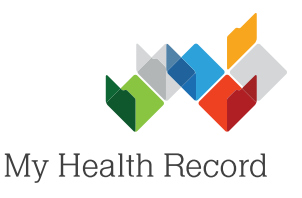

## Searching, Viewing and Saving MHR Clinical Documents

## Note:

These steps assume that your software is connected to the My Health Record system, the patient's Individual Healthcare Identifier (IHI) has been validated in your system, and the patient has a My Health Record.

- 1. Select the My Health Record icon to gain access to the patient's My Health Record, then select the My Health 00:05 2618 Add Cons 83 yrs Record tab. Summary Notes Checklists/Script Archive Obstetric Hx Social My Health Record 03:35 £ Kr 🖉 🔊 🕵 🔛 SM5 55 Add Cons Edit Cons Mark FACT 83 yrs otes Checklists/Script Archive Obstetric Hx Social My Health Record Document List Filter Currently displaying approved Shared Health Summaries, Discharge Summaries, Event Summaries, S Shared Health Summaries 2. The Document List ✓ Discharge Summaries Document Date Service Date Document Organisation Organisation Ty will appear. You can ✓ Event Summaries 22 Nov 2016 eHealth Dispense Record Medical Center General Practice ✓ Specialist Letters filter the list by 22 Nov 2016 eHealth Prescription Record Medical Center General Practice ✓ Referral Letters 22 Nov 2016 e-Referral Medical Center General Practice document type, date ✓ Medicare Documents 22 Nov 2016 eHealth Dispense Record General Practice Pharmacy ✓ Prescribe & Dispense Docs range, and author 22 Nov 2016 Shared Health Summary Medical Center **General Practice** ✓ Patient Created name and HPI-I. If you 22 Nov 2016 eHealth Prescription Record **General Practice** GP Date: Last 3 months 22 Nov 2016 Specialist Letter Medical Center General Practice select a filter(s), select 22 Nov 2016 21 Nov 2016 Medical Center General Practice Discharge Summary **View Document List** thor Name or HPL to apply them. Status: Approved Clear Filter View Document List
- To open/view a particular document, double-click on it.

When opening a document, the **Select Patient Data** box may appear comparing the patient's demographic information in their local medical record to that in the My Health Record document. Select the information you wish to retain/update, then select **Confirm** (right-bottom corner).

|       |                | The values in the CDA doo<br>Select the values you | match those in Genie<br>I for this patient. |   |                       |  |
|-------|----------------|----------------------------------------------------|---------------------------------------------|---|-----------------------|--|
|       |                | Genie                                              |                                             |   | CDA                   |  |
| Ident | fication       |                                                    | _                                           | _ |                       |  |
|       | Title          | Mr                                                 | ۲                                           | 0 |                       |  |
|       | Surname        | Derrington                                         | ۲                                           | 0 | Derrington            |  |
|       | First Name     | Caleb                                              | ۲                                           | 0 | Caleb                 |  |
|       | Gender         | м                                                  | ۲                                           | 0 | м                     |  |
|       | Date of Birth  | 15/06/1933                                         | ۲                                           | 0 | 15/06/1933            |  |
| Addre | 55             |                                                    |                                             |   |                       |  |
|       | Country        | Australia                                          | ۲                                           | 0 | Australia             |  |
|       | State          | NSW                                                | ۲                                           | 0 | NS₩                   |  |
|       | Suburb         | Paddys Flat                                        | ۲                                           | 0 | Paddys Flat           |  |
|       | Postal Code    | 2469                                               | ۲                                           | 0 | 2469                  |  |
|       | Street Address | 4 Old Tenterfield Rd                               | ۲                                           | 0 | 4 Old Tenterfield     |  |
| Conta | ct Information |                                                    |                                             |   |                       |  |
|       | Home Phone     |                                                    | ۲                                           | 0 | 045555555             |  |
|       | Mobile Phone   | 0455555555                                         | ۲                                           | 0 |                       |  |
|       | Work Phone     |                                                    | ۲                                           | 0 |                       |  |
|       | Email          | patient@testemail.com                              | ۲                                           | 0 | patient@testemail.com |  |

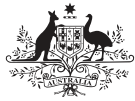

Australian Government Australian Digital Health Agency

My Health Record

 To save the document to the patient's local medical record, select Save (bottomright corner).

| Caleb DERRINGTON DoB 15 Jun J                                       | Shared Health Summar<br>22 Nov 2016<br>933 (83y*) SEX Male IHI 8003 6080 | <b>Y</b><br>0 0004 5922                           |                     |  |  |  |  |  |  |  |  |  |  |
|---------------------------------------------------------------------|--------------------------------------------------------------------------|---------------------------------------------------|---------------------|--|--|--|--|--|--|--|--|--|--|
| START OF DOCUMENT                                                   |                                                                          |                                                   |                     |  |  |  |  |  |  |  |  |  |  |
| Medical Center<br>Author Dr Charley Fletcher (Ger<br>(08) 6212 6900 | neral Medical Practitioner)                                              |                                                   |                     |  |  |  |  |  |  |  |  |  |  |
| Adverse Reactions                                                   |                                                                          |                                                   |                     |  |  |  |  |  |  |  |  |  |  |
| Adverse Reactions                                                   |                                                                          |                                                   |                     |  |  |  |  |  |  |  |  |  |  |
| Substance/Agent                                                     | Manifestation                                                            | S                                                 |                     |  |  |  |  |  |  |  |  |  |  |
| Penicillins (Allergy)                                               | Urticaria                                                                |                                                   |                     |  |  |  |  |  |  |  |  |  |  |
| Medications                                                         |                                                                          |                                                   |                     |  |  |  |  |  |  |  |  |  |  |
| Medications                                                         |                                                                          |                                                   |                     |  |  |  |  |  |  |  |  |  |  |
| Medication                                                          | Directions                                                               | Clinical Indication                               | Clinical Indication |  |  |  |  |  |  |  |  |  |  |
| Crestor; coated tablet; 20 mg                                       | one tablet daily. Duration: 360 days.                                    | Hyperlipidaemia                                   | Hyperlipidaemia     |  |  |  |  |  |  |  |  |  |  |
| Medical History                                                     |                                                                          |                                                   |                     |  |  |  |  |  |  |  |  |  |  |
| No Procedures are supplied Medical History                          |                                                                          |                                                   |                     |  |  |  |  |  |  |  |  |  |  |
| Item                                                                | Date                                                                     | Comment                                           | Comment             |  |  |  |  |  |  |  |  |  |  |
| Depression                                                          | 12 Dec 2013 ->                                                           |                                                   |                     |  |  |  |  |  |  |  |  |  |  |
| Hyperlipidaemia                                                     | 25 Mar 2013 ->                                                           |                                                   |                     |  |  |  |  |  |  |  |  |  |  |
| Disease;ischaemic heart                                             | 25 Mar 2013 ->                                                           |                                                   |                     |  |  |  |  |  |  |  |  |  |  |
| Disease;Parkinsons                                                  | 12 May 2012 ->                                                           |                                                   |                     |  |  |  |  |  |  |  |  |  |  |
| Cataract                                                            | 10 Oct 2010 ->                                                           | bilateral                                         | bilateral           |  |  |  |  |  |  |  |  |  |  |
| ile:///C:/Users/Administrator/AppData/Local/Genie/Solo_             | 2122187938/TempDocs/CDA_69_2.25.11189911586470785585                     | 1876534740282084259/IHE_XDM/SUBSET01/CDA_ROOT.htm | ıl                  |  |  |  |  |  |  |  |  |  |  |
| tylesheet Version: 1.2.7                                            | Go Back View Stylesheet Update Style                                     | esheet Print XML Cancel                           | Save                |  |  |  |  |  |  |  |  |  |  |

- 5. Enter a name for the document, then select **OK**.
- 6. The document will be saved to the patient's local medical record in the **Notes** tab.

|                 | Request Please enter a name for this document |              |         |              |        |             |          |  |  |
|-----------------|-----------------------------------------------|--------------|---------|--------------|--------|-------------|----------|--|--|
|                 |                                               |              |         |              |        |             |          |  |  |
|                 | My Health Record Doc 3/04/2017                |              |         |              |        |             |          |  |  |
|                 | -745                                          |              |         | Cancel       | 0      | IK          |          |  |  |
| 31:18<br>83 yrs | 2 2 2                                         | 8            |         |              |        | aa 🕰        | Ad       |  |  |
| ALLERGIES       | Uhecklis                                      | sts/Script # | PAST F  | Ubstetric Hx | Social | My Health R | ecord    |  |  |
| Penicillins     |                                               | <b>^</b>     |         |              |        |             |          |  |  |
| 1 II Contacts   | .pit 5.hl7                                    | ] Last 10 C  | onsults | V 🗉 (        | EPC Su | mmary       | ]        |  |  |
| Dat             | e                                             | Title        | - 1     | Info         |        |             | Provider |  |  |
| = 20/02         | /2017 SHS 20                                  | 170220       | 9       | HS           |        | Charley Fle | tcher    |  |  |

## Useful Links

- My Health Record Registration Overview https://www.myhealthrecord.gov.au/for-healthcare-professionals/howtos/registration-overview
- My Health Record Clinical Documents What they are, who can create them, and when to create them <u>https://www.myhealthrecord.gov.au/for-healthcare-professionals/howtos/view-my-health-record</u>
- Clinical Software Simulators
   <u>https://www.myhealthrecord.gov.au/for-healthcare-professionals/clinical-software-simulators-and-demonstrations</u>

For assistance, contact the Help line on 1800 723 471 (select option 2) www.myhealthrecord.gov.au